# **Emerald State High School**

Year 10

# Career Development Handbook

Parent Booklet

# Book 1 – Careers and Post School Study

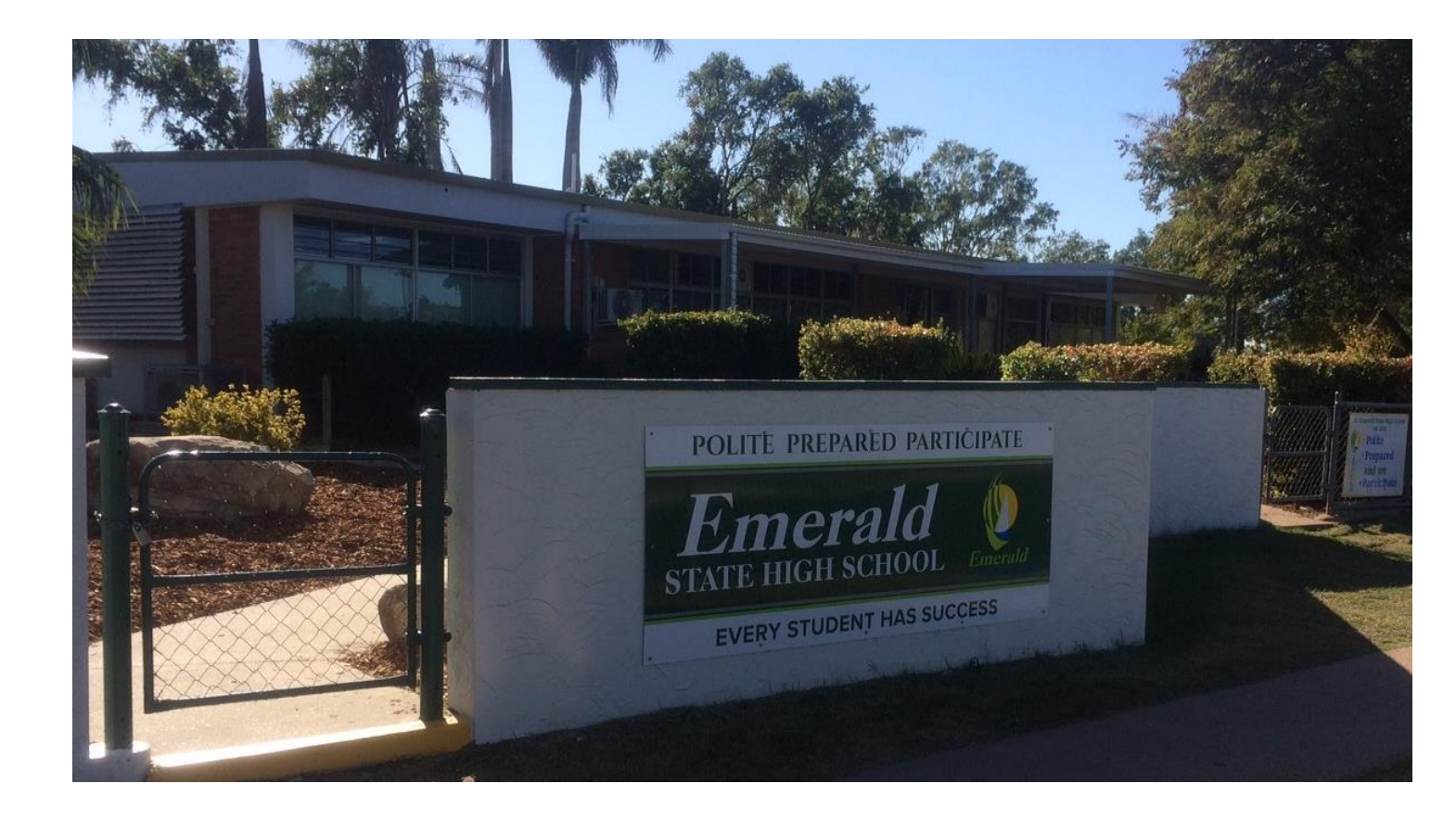

#### Introduction

Year 10 is an incredibly exciting time for young people. It represents the time when they commence the journey of planning their future in earnest, and start discovering all of the wonderful opportunities that now exist in the big wide world. It is a journey that is well worth doing well. Students who plan their career options diligently and seriously usually have a much smoother and more focused Year 11 and 12.

This journey is not to be embarked on alone, however. It is one that is taken with parents and family close beside, with the school providing the support and expert guidance when required. There are big decisions to be made, decisions that belong with the student and their families. Again, whilst the school will support, these decisions **ultimately belong to students and their families**.

This booklet will provide students and their parents with a guide through two online applications that are invaluable in helping explore the world of careers and to assist with making decisions. The three applications are **'My Futures'**, **'Emerald State High School Careers'** and **'OneSchool'**. These are web-based and can be accessed on any computer that is linked to the internet.

To complete this process thoroughly will take a number of weeks and students have been working on this during their timetabled classes of VFS. If your child hasn't completed these plans, you are able to work together to develop the plan. Both the 'My Future' plan and 'One School' need to be complete by the end of Week 4, Term 4 (Sunday 1 November, 2020) to enable SET Plans to be completed and signed off.

If families do not have computer access at home, arrangements can be made for parents and students to access school computers out of hours. Contact can be made with the Main Office if this is desired. Our public library also has computers available for use.

Parents are asked to also pay attention to the section relating to Year 11 Prerequisites and suggested achievement ratings in any year 10 subjects that are listed as prerequisites.

All the very best as you embark on this very exciting journey! Gaye Saunders Deputy Principal

## Year 10 Career Planning Schedule

| Date                           | Activity                                                                                                    |
|--------------------------------|----------------------------------------------------------------------------------------------------|
| To be                          | <u>Career Development Handbook</u> Self Awareness, Goal<br>Setting, Decision Making                                            |
| completed<br>by<br>Sunday 1    | <u>Career Development Handbook</u> Bullseye Poster (or the<br>Emerald State High School Careers website & My Future<br>website |
| November<br>(end of<br>week 4) | <u>Career Development Handbook</u> The Job Guide Book & web version                                                            |
|                                | <u>Career Development Handbook</u> Pathways & Decision Making<br>+ Draft Education Plan                                        |
|                                | Complete all TABS in ONESCHOOL                                                                                                 |
| Week 5                         | Senior Education & Training Plan Interviews – students with a member of the Senior Leadership Team (SLT)                       |
| Week 6                         | SETPlans to be emailed to parents.                                                                                             |
|                                | Parents are to acknowledge this email and either                                                                               |
|                                | Approve                                                                                                    |
|                                | Make a suggestion/ addition                                                                                                    |
|                                | Request a follow up interview with SLT.                                                                                        |

#### Exploring Career Interests in My Future

#### *My Future* <u>http://www.myfuture.edu.au/</u>

**My Future** is a website sponsored jointly by the Australian, State and Territory Governments. The site provides an easy and interesting way to explore career pathways.

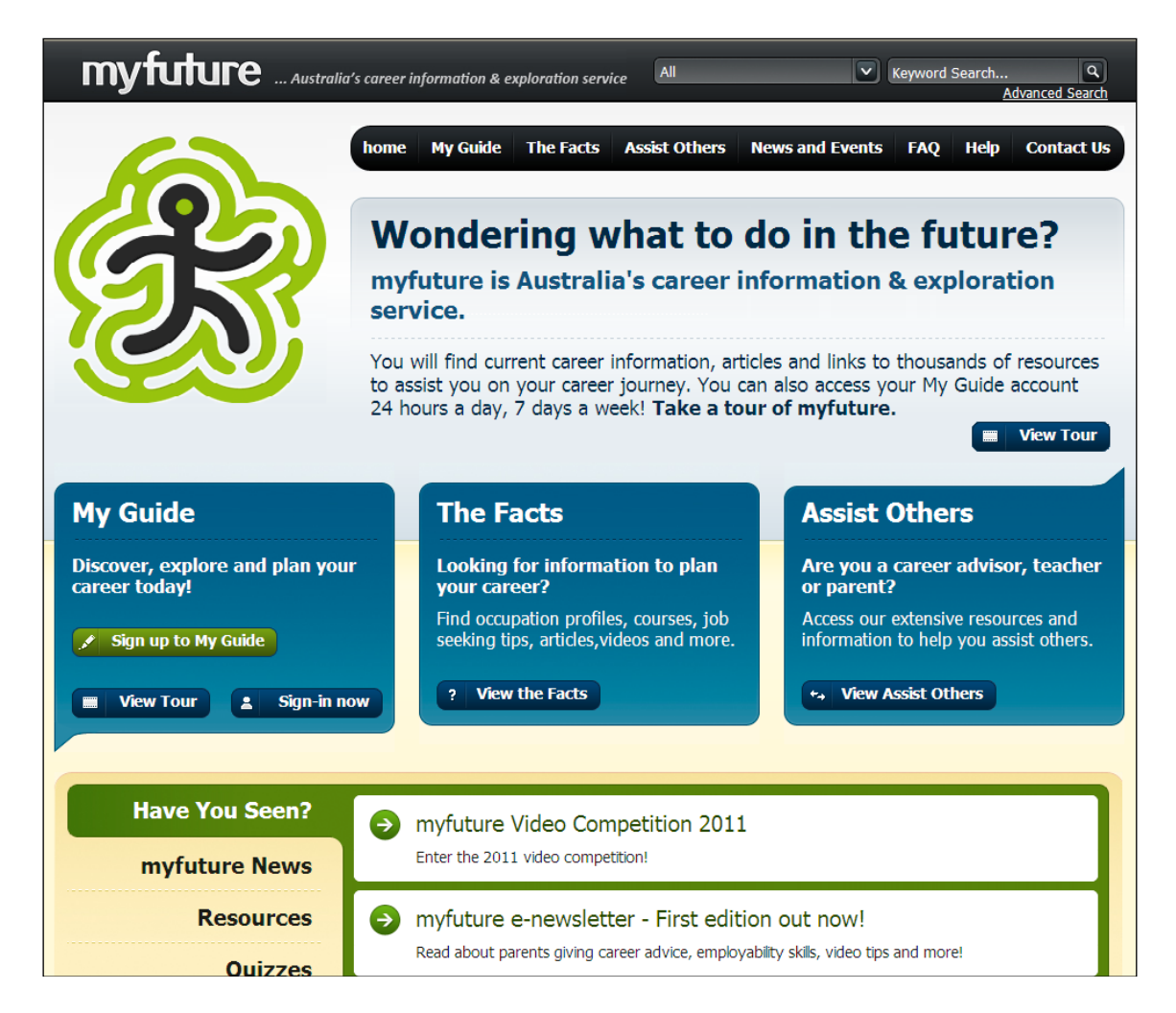

**My Future** will ask the student lots of questions about themselves – their interests, skills, knowledge, work experience, values, attributes, 'dream job', life balance etc.

Although students will go through this at school, the greatest benefit will be gained if the majority of the process is completed with students and parents together. **Ultimately these decisions are for families**, not for schools. We are there in support only. This may take you a week or so to complete but it is important – this is the student's future! Students should also be mapping out a number of possible pathways and not just focusing on one. Life is dynamic and changes frequently. The more pathways that can be planned, the more likely it is that we will ultimately proceed down the best one.

The following pages will help step you through My Future.

#### **Create an Account**

Create an account by clicking on 'Sign up to My Guide'. There is no cost involved. The following page will appear:

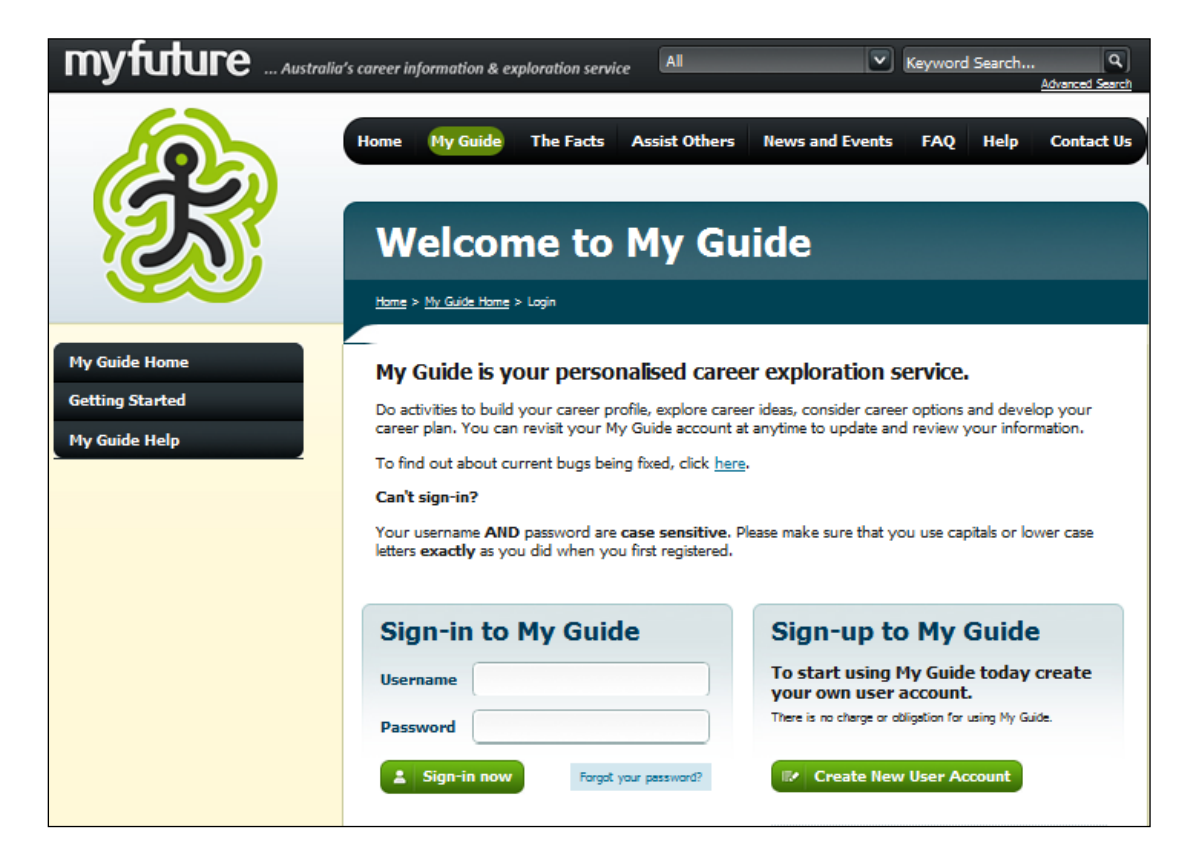

#### **Home Page**

Once your account is created and you have entered the site, the Home Page will appear

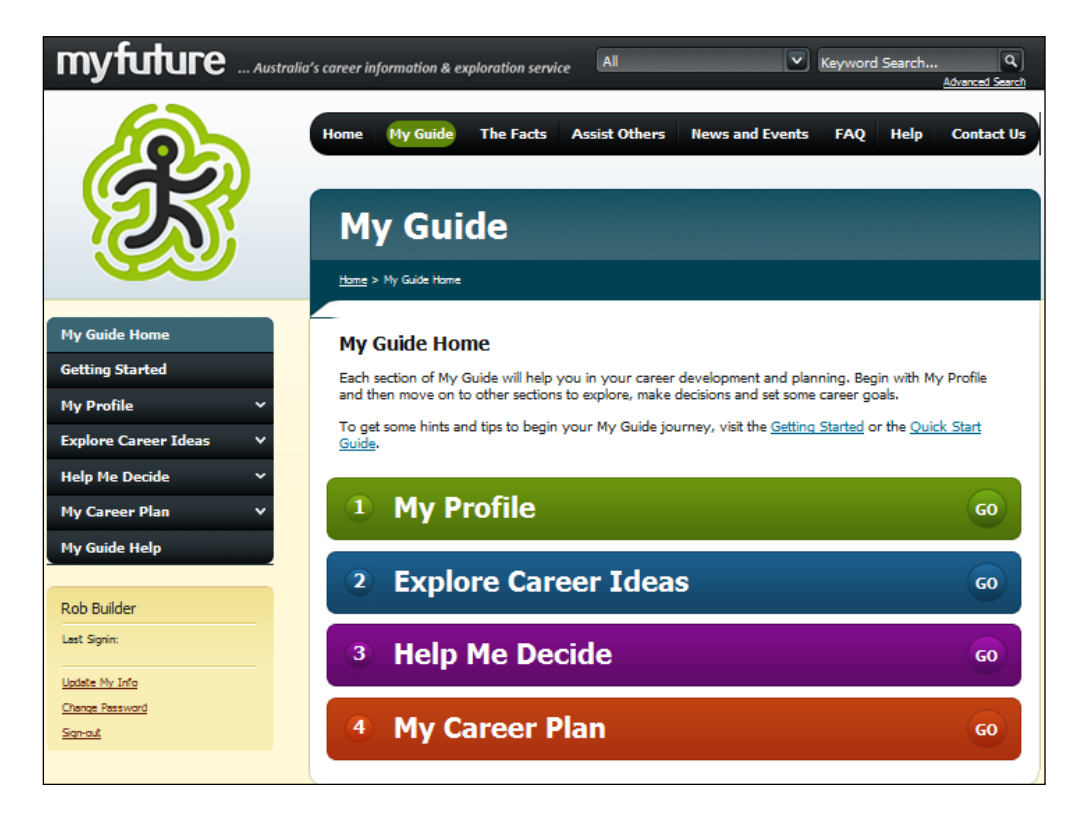

#### **My Profile**

The first section that should be accessed is 'My Profile'. In this section, students are complete a wide range of surveys which provide the program with an insight into the sort of person the student is and hence the careers that are most likely to appeal to them.

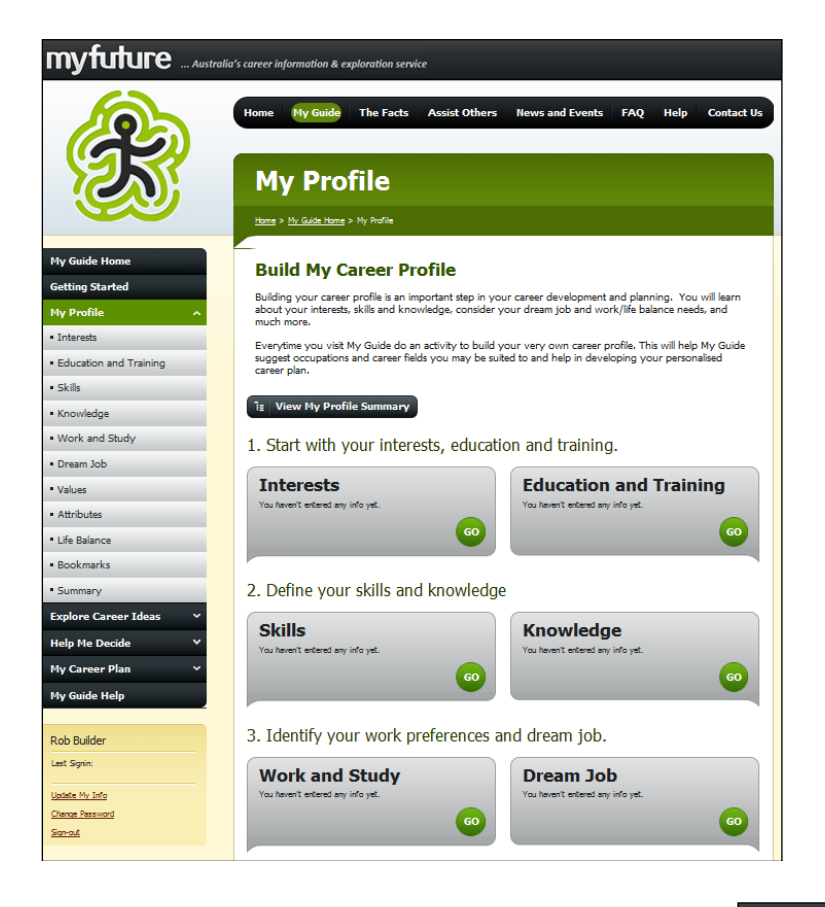

The page on the left shows some of the categories in which students are surveyed. Students and parents should consider these answers carefully – the more accurate the responses, the more likely it is that suitable careers will be suggested.

Some of the survey questions that are found within the 'Interests' category are shown on the right.

The questions often ask for a preferred choice between two options. The program uses the responses to build a picture of the student.

|                               | s career information & exploration service                                     |         |          |        |                                        |
|-------------------------------|--------------------------------------------------------------------------------|---------|----------|--------|----------------------------------------|
|                               | Home My Guide The Facts Assist                                                 | Other   | rs N     | ews    | and Events FAQ Help Contact Us         |
|                               |                                                                                |         |          |        |                                        |
|                               | My Profile - Int                                                               | er      | est      | s      |                                        |
|                               | <u>Home</u> > <u>My Guide Home</u> > <u>My Profile</u> > <u>My Interesta S</u> | ummary  | > Questi | iomair | •                                      |
| My Guide Home                 | Interests Activity                                                             |         |          |        |                                        |
| Getting Started               | Select which of the two options you most pr                                    | ofor T  | he more  |        | stions you answer the more information |
| My Profile ^                  | you will get about your interests.                                             | elei. I | ne more  | e du   | soons you answer the more information  |
| <ul> <li>Interests</li> </ul> | YOUR PROGRESS - 1 of 3 pages                                                   |         |          |        |                                        |
| Education and Training        |                                                                                |         |          |        |                                        |
| • Skills                      | Work Tasks                                                                     |         |          |        |                                        |
| Knowledge                     |                                                                                |         |          |        |                                        |
| Work and Study                | Driver                                                                         | e       | or       | e      | Builder                                |
| • Dream Job                   |                                                                                |         |          |        |                                        |
| Values                        | Scientist                                                                      | 0       | or       | ۲      | Engineer                               |
| Attributes                    |                                                                                | ~       |          | _      |                                        |
| Life Balance                  | Musician                                                                       | •       | or       |        | Dentist                                |
| Bookmarks                     | Teacher                                                                        | 0       | or       | 0      | Actor/Actress                          |
| Summary                       |                                                                                |         |          |        |                                        |
| Explore Career Ideas 🛛 🗸      | Librarian                                                                      | е       | or       | e      | Shopkeeper                             |
| Help Me Decide 🛛 🗸            | Calos Popusostatius                                                            | 0       | or       |        | Compary Advisor                        |
| My Career Plan 🗸 🗸            | Sales Representative                                                           | ~       | 0        |        | Careers Adviser                        |
| My Guide Help                 | Surveyor                                                                       | 0       | or       | 0      | Vet                                    |
| Rob Builder                   | Architect                                                                      | 0       | or       | 0      | Pilot                                  |
| Last Signin:                  | Social worker                                                                  | 12      | or       | 62     | Doctor                                 |
| Update My Info                | Julai Worker                                                                   | ~       | 0        |        |                                        |
| Change Password               | Lawyer                                                                         | 0       | or       | 0      | Artist                                 |
| ALCON .                       |                                                                                |         |          |        |                                        |
|                               | Child Care Worker                                                              | 0       | or       | 0      | Electronics Technician                 |
|                               | Greenkeeper                                                                    | 0       | or       | 0      | Jeweller                               |

#### **Explore Career Fields**

Once the My Profile section is complete, the 'Explore Career Fields' section should be looked at. This section uses the information provided earlier to suggest careers that may be suitable.

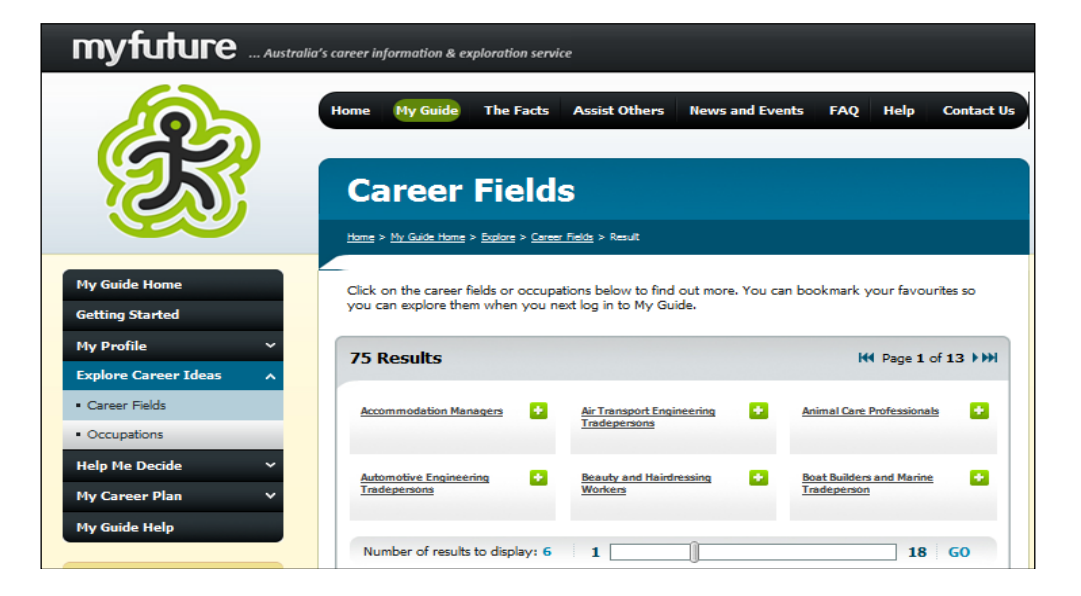

If you click on a career field you will be given highly detailed information about the selected career. The following page is an example of some of the information provided.

| Occupation Detai                                                                                                    | ils                                                                                |
|----------------------------------------------------------------------------------------------------|------------------------------------------------------------------------------------|
| Home > The Facts > Work and Employment > Occupa                                                                                                    | ations > Occupation Details                                                        |
| Aircraft Maintenance Engin<br>(Aircraft Maintenance Engineering Tu<br>Technician)                                                                                                    | eer<br>radesperson, Aircraft Maintenance                                           |
| Fact Sheet                                                                                                    |                                                                                    |
| Duties and Tasks<br>Quick Facts<br>Work Conditions<br>Personal Requirements<br>Related Industries<br>Labour Market Information<br>Vacancies<br>Related Jobs<br>Earnings<br>Related Courses<br>Further Information<br>State Specific Information<br>Related occupation videos | Checking connections within radio equipment                                        |
| Aircraft maintenance engineers install, maintai electrics, instrument and radio systems and a                                                                                                    | n and repair aircraft engines, airframes, airframe systems,<br>ircraft sheetmetal. |

#### 'Help Me Decide'

This section used the careers and occupations that were bookmarked in 'Explore Career Fields', and helps students to prioritise and shortlist them.

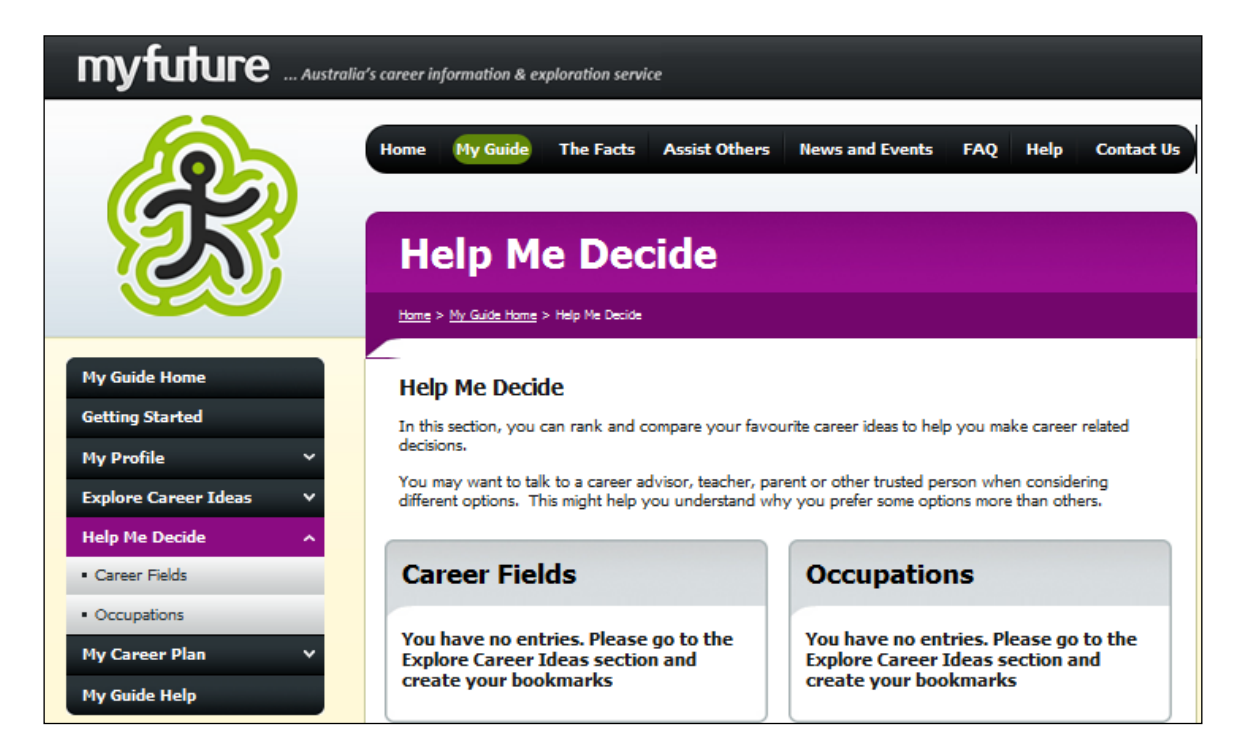

An example of the process is as follows:

| H           | elp me decide                                                                                                    |               |         |            |          |                |
|-------------|----------------------------------------------------------------------------------------------------|---------------|---------|------------|----------|----------------|
| <u>Horr</u> | ne > <u>My Guide Home</u> > <u>Help Me Decide</u> > <u>Career Fields</u> > Q                                                                                                    | ueue          |         |            |          |                |
| Ц           | la ma dacida                                                                                                    |               |         |            |          |                |
| пе          | aip me decide                                                                                                    |               |         |            |          |                |
| You         | r rank order will change as you compare ideas.                                                                                                    |               |         |            |          |                |
|             |                                                                                                    |               |         |            |          |                |
| Ho          | w does Automotive Engineering                                                                                                    | Trade         | perso   | ons con    | npar     | e to           |
|             |                                                                                                    |               |         | h          | •        |                |
| kea<br>curi | a the information about Automotive Engineering Trad<br>rent career field or most preferred career field.                                                                                                    | epersons a    | nd rate | now it com | ipares v | vitn your      |
|             |                                                                                                    |               |         |            |          |                |
|             |                                                                                                    |               |         |            |          |                |
|             |                                                                                                    | Much          |         | Same       |          | Much           |
|             |                                                                                                    | Much<br>worse |         | Same       |          | Much<br>better |
| 1.          | Description                                                                                                    | Much<br>worse |         | Same       |          | Much<br>better |
| 1.          | Description<br>Repairs, services and replaces mechanical.                                                                                                    | Much<br>worse | ©       | Same       | 0        | Much<br>better |
| 1.          | Description<br>Repairs, services and replaces mechanical,<br>electrical, panelwork, trim and other components                                                                                                    | Much<br>worse | 0       | Same       | 0        | Much<br>better |
| 1.          | <b>Description</b><br>Repairs, services and replaces mechanical,<br>electrical, panelwork, trim and other components<br>and systems of motor vehicles. Manufactures and<br>repairs specialized vehicle bodies and components                                                                                                    | Much<br>worse | ©       | Same       | õ        | Much<br>better |
| 1.          | Description<br>Repairs, services and replaces mechanical,<br>electrical, panelwork, trim and other components<br>and systems of motor vehicles. Manufactures and<br>repairs specialised vehicle bodies and components.                                                                                                    | Much<br>worse | õ       | Same       | õ        | Much<br>better |
| 1.<br>2.    | Description<br>Repairs, services and replaces mechanical,<br>electrical, panelwork, trim and other components<br>and systems of motor vehicles. Manufactures and<br>repairs specialised vehicle bodies and components.<br>Skill                                                                                                    | Much<br>worse | 0       | Same       | 0        | Much<br>better |
| 1.<br>2.    | Description<br>Repairs, services and replaces mechanical,<br>electrical, panelwork, trim and other components<br>and systems of motor vehicles. Manufactures and<br>repairs specialised vehicle bodies and components.<br>Skill<br>• Repairing and maintaining vehicle and other<br>engines and mechanical components.                                                                                                 | Much<br>worse | 0       | Same<br>©  | 0        | Much<br>better |
| 1.          | Description         Repairs, services and replaces mechanical, electrical, panelwork, trim and other components and systems of motor vehicles. Manufactures and repairs specialised vehicle bodies and components.         Skill         • Repairing and maintaining vehicle and other engines and mechanical components.         • Installing, maintaining and repairing electrical wiring and electronic components. | Much<br>worse | 0       | Same<br>©  | 0        | Much<br>better |

#### **My Career Plan Summary**

This final section provides a summary of everything that the student has discovered and helps them to develop a plan for the future.

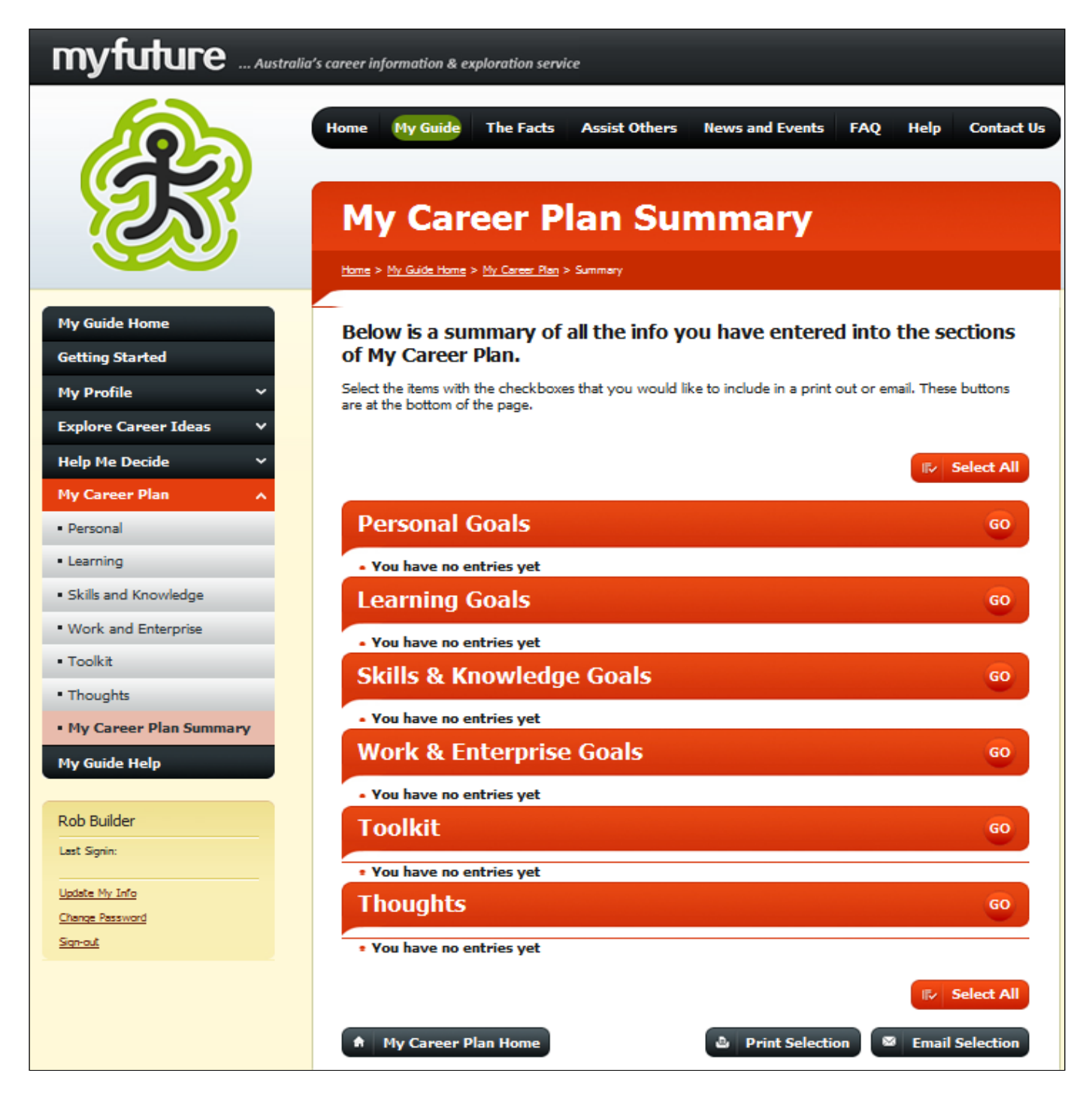

#### Conclusion

'My Future' is one of the most valuable tools that students have to guide them through the journey of planning their future. As stated earlier, the most is gained from this journey if it is travelled in close consultation with families with the school providing the support and guidance.

Good luck with your journey!

#### **Emerald State High School Careers**

We have created a web page <u>https://emeraldshscareers.com.au/</u> which aims to provide you with all the latest information that will help you make decisions about your future career and your life beyond school.

You can use this site to locate University, TAFE and any other type of course across Australia, get information about QCE, search for job vacancies and much more. Feel free to drop into Support Works (our Careers Office) if you have any questions.

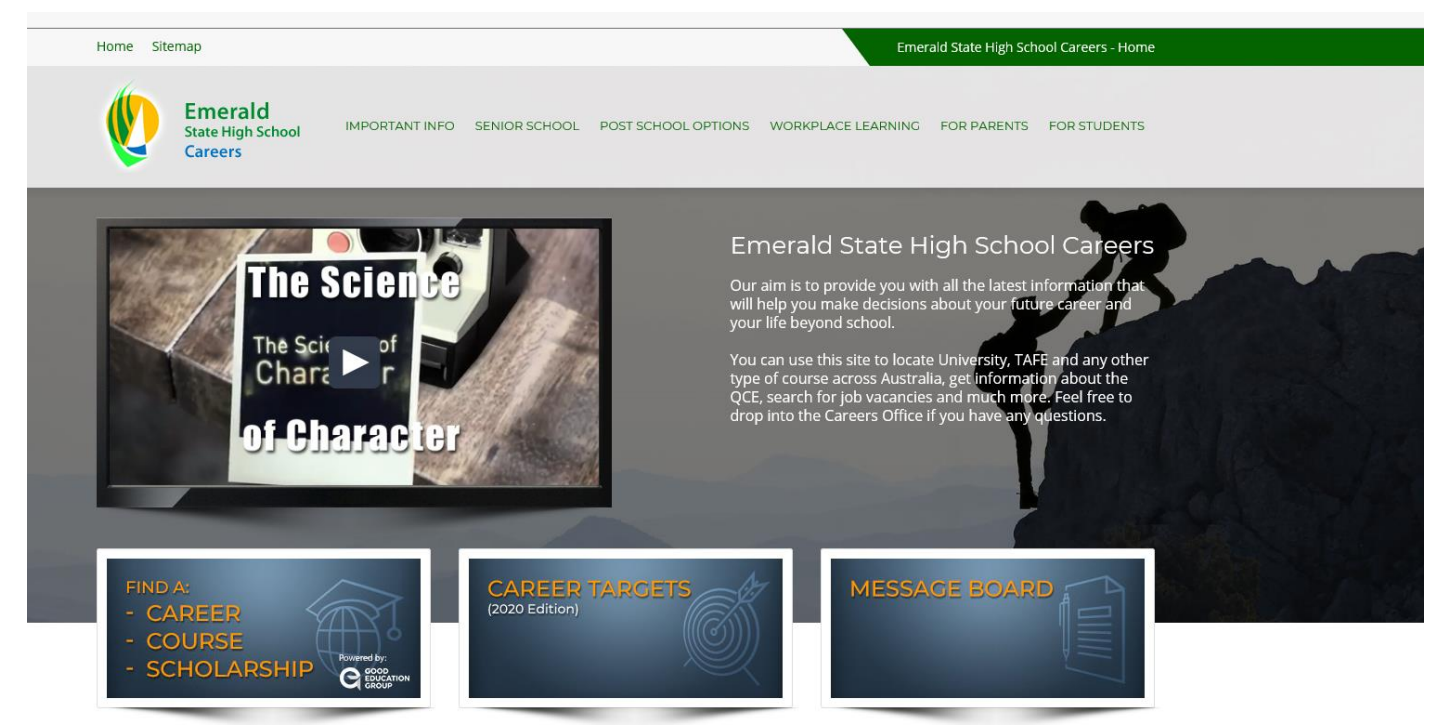

Once students know what subject they enjoy or are interested in

- 1. Select the Career Target (on the home page)
- 2. The Bullseye then lists jobs from Level 1 (low skill level) to Level 4 (requires Bachelor Degree or higher)

#### Level 1:

Usually has a skill level equal to the completion of Year 10, the Senior Secondary Certificate of Education, Certificate I or Certificate II qualification. Australian Apprenticeships may be offered at this level.

#### Level 2:

Usually has a skill level equal to a Certificate III or IV or at least three years relevant experience. Australian Apprenticeships may be offered at this level.

#### Level 3:

Usually requires a level of skill equal to a Diploma or Advanced Diploma. Study is often undertaken through TAFE's or Registered Training Organisations. Some universities offer studies at this level.

#### Level 4:

Usually requires the completion of a Bachelor Degree or higher qualification. Study is often undertaken at university.

The four education and training levels are to be used as a guide only. These levels indicate the most common education and/or entry requirements for these jobs.

3. Click on the Job that you wish to find more about (and a popup will detail personal requirements for the job, what the job actually entails, the facts about the job and related courses.

 There is also much more on this site to explore regarding Senior School, Post School Options, Workplace learning, Parents (how to help your child), and a section for Students.

#### Entering your <u>Education Plan</u> on OneSchool

Students' Education Plans are developed using an online program called 'OneSchool'. Students have their own personal account in OneSchool in which your Education Plan and Subject Selections are recorded (they will find out more about subject selections early in Term 3). **All students in Year 10 in Queensland are required to produce an Education Plan** (also known as a SET Plan).

'My Future' provides you with most of the information that you need to complete the majority of your Education Plan.

#### Logging onto OneSchool

Go to the following web address: <u>http://oslp.eq.edu.au/</u>. Students have a link via the Student Portal on our website <u>https://emeraldshs.eq.edu.au</u>. The following login page will appear:

| C Login - Microsoft Internet Explorer provided by Education,                                                                                                    | Training and the Arts                                                              |                  | - 3 🛛                             |
|----------------------------------------------------------------------------------------------------|------------------------------------------------------------------------------------|------------------|-----------------------------------|
| 😋 💽 👻 🔊 https://auth.eq.edu.au/amserver/UI/Login?gotoOnFail=ht                                                                                                    | tps%3A%2F%2Foslp.eq.edu.au%2F%realm=users&goto=http%3A%2F%2Foslp.eq.edu.au%3A80%2F | Live Search      | <b>P</b> -                        |
| Eile Edit View Favorites Tools Help                                                                                                    |                                                                                    |                  |                                   |
| 🚖 🅸 🍘 Login                                                                                                    |                                                                                    | 🟠 🔹 🗟 🕥 🖶 🖬 Page | • 🕥 T <u>o</u> ols • <sup>»</sup> |
| Queensland<br>Government                                                                                                    |                                                                                    | Education Qu     | eensland                          |
| SMARTClassrooms                                                                                                    |                                                                                    |                  |                                   |
| Ouick Links                                                                                                    | <u> </u>                                                                           |                  |                                   |
| EC MIS WebMail Web CIIS for Schools Guide The Learning Pace Education Views Computers for Teachers Online Community Smart Classrooms Curriculum Exchange Education Queensland Queensland Government Goodle Ask Jeeves for Kids Yahoollaanas ICT Community View Current Known ICT Outages Service Center Forme Page Log / view ICT Service Requests | Managed Internet Service Login                                                     |                  |                                   |
| Support<br>If you require assistance with logging in please contact your<br>school's MIS administrator                                                                                                    |                                                                                    |                  |                                   |

The student enters their normal login and password (the same ones they use to log on to the network at school). The following page will appear:

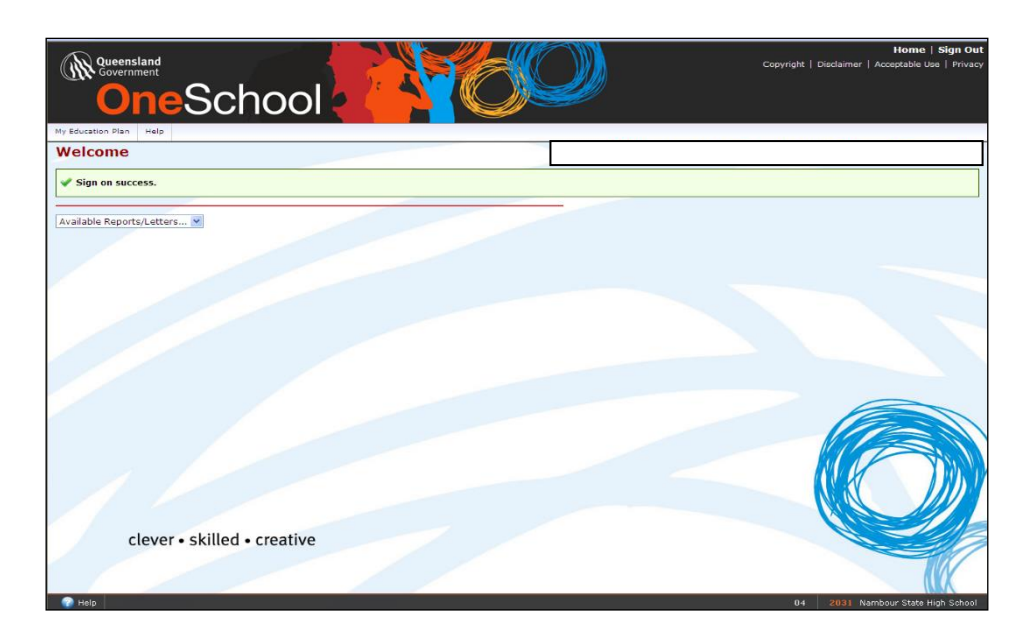

They are now logged on to their personal Education Plan account on OneSchool!

In their Education Plan they will do the following:

- 1. Indicate their **Intended Learning** options both during and after school
- 2. Indicate their **Personal** attributes that you identified in 'My Future'.
- 3. Indicate the **Careers and Courses** that they identified in Step 2
- 4. Complete their **Subject Selection** for your Year 11/12 subjects (this section has occured in Term 3).
- 5. Consider the advice given by teachers (shown in the **Monitoring and Review** section. Students are not able to edit this.

Each of these sections can be accessed by clicking on the tabs towards the top of the page.

We will now take you through each of these sections one at a time:

#### **Intended Learning**

Click on 'My Education Plan'. The following page will appear:

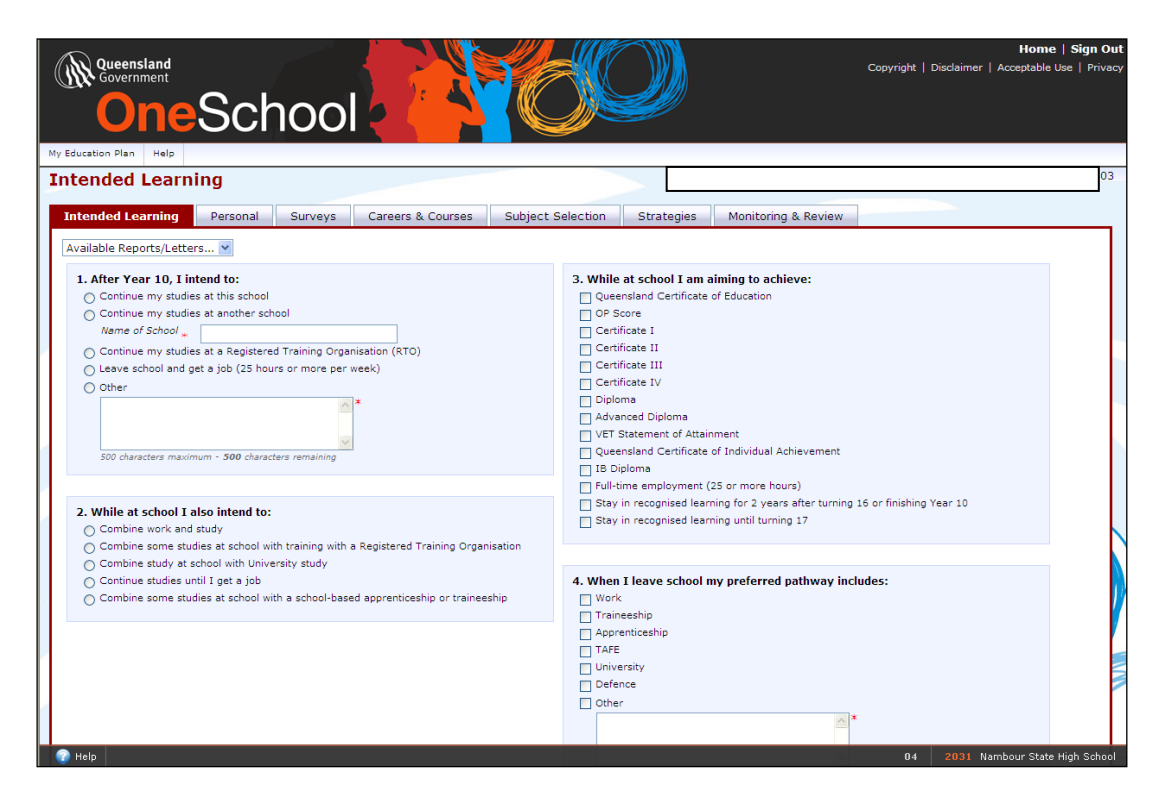

On this page you indicate your **Intended Learning** options by clicking in the appropriate boxes. Note that all students who are intending to complete Year 12 should tick the 'Queensland Certificate of Education' box. Students will receive further detailed information about this page later in Term 2.

Ensure that you click at the botto

at the bottom of the page before continuing on.

#### Personal

| Queensland<br>Government<br>OneSchool |                                     |                                | Home   Sign Q<br>Copyright   Disclaimer   Acceptable Use   Priva | ut<br>acy |
|---------------------------------------|-------------------------------------|--------------------------------|------------------------------------------------------------------|-----------|
| My Education Plan Help                |                                     |                                |                                                                  |           |
| Personal                              |                                     |                                | 0.                                                               | 3         |
| Intended Learning Personal Surveys C  | Careers & Courses Subject Selection | Strategies Monitoring & Review |                                                                  |           |
| Available Reports/Letters 💌           |                                     |                                |                                                                  |           |
| 📨 Goals (0)                           |                                     |                                | Collapse 🔝                                                       |           |
| Edit Delete Date                      | Goal                                | Туре                           |                                                                  |           |
| Add New                               |                                     |                                |                                                                  |           |
| Total found: 0                        |                                     |                                |                                                                  |           |
|                                       |                                     |                                |                                                                  |           |
| Edit Dalata Data                      | Improvement                         |                                |                                                                  |           |
| Add New                               | Improvement                         |                                | Туре                                                             |           |
| Total found: 0                        |                                     |                                |                                                                  |           |
|                                       |                                     |                                |                                                                  |           |
| 🎢 Interests (0)                       |                                     |                                | Collapse 🔝                                                       |           |
| Edit Delete Date                      | Interest                            | Туре                           |                                                                  |           |
| Add New                               |                                     |                                |                                                                  |           |
| Total found: 0                        |                                     |                                |                                                                  | /         |
| 👗 Strengths (0)                       |                                     |                                | Collapse                                                         |           |
| Edit Delete Date                      | Strength                            | Туре                           |                                                                  |           |
| Add New                               |                                     |                                |                                                                  |           |
| Total found: 0                        |                                     |                                |                                                                  |           |
|                                       |                                     |                                |                                                                  |           |
| 😤 Learning Snapshot                   |                                     |                                | Collapse 🔝                                                       |           |
| No academic data found     Help       |                                     |                                | 04 2031 Nambour State High Schoo                                 | ol        |

On this page you record all of the personal data that you have discovered through 'My Future'. Under each of the categories (Goals, Areas to Improve, Interests and Strengths), click on Add New and enter information about yourself that relates to

Examples of each category are as follows. Remember to click on

Save

after each!

#### Goals

each.

| ersonal               |           |          |                                      |                                                      |                  |                     |
|-----------------------|-----------|----------|--------------------------------------|------------------------------------------------------|------------------|---------------------|
| Intended Learning     | Personal  | Surveys  | Careers & Courses                    | Subject Selection                                    | Strategies       | Monitoring & Review |
| Available Reports/Let | ters 💌    |          |                                      |                                                      |                  |                     |
| 🚾 Goals (0)           |           | Maintain | Goals                                |                                                      |                  |                     |
| Edit Delete           | Date      | Goal De  | tails                                |                                                      |                  |                     |
| Add New               |           | Goal *   | To complete Ye                       | ar 12 with the best resul                            | ts 🔨             |                     |
| Total found: 0        |           |          | possible, then o<br>Hospitality and  | complete a TAFE course in<br>then find work in the   | n                |                     |
|                       | (0)       |          | Hospitality area<br>will also comple | i somewhere in Queensla<br>te a bar course in Year 1 | and. I<br>.2 and |                     |
| Areas to Im           | prove (U) |          | Edinburgh.                           | ain my Sliver Duke of                                |                  |                     |
| Edit Delete           | Date      |          |                                      |                                                      | ~                |                     |
| Total found: 0        |           |          | 1000 characters ma                   | ximum - 737 characters rema                          | ining            |                     |
| rotarrodita. 0        |           | Save     |                                      |                                                      |                  |                     |

## Areas to Improve

| Personal                                   |                 |             |                                                                                                    |                                                                                                    |                                          |   |
|--------------------------------------------|-----------------|-------------|----------------------------------------------------------------------------------------------------|----------------------------------------------------------------------------------------------------|------------------------------------------|---|
| Intended Learning                          | Personal        | Surveys     | Careers & Courses                                                                                                    | Subject Selection                                                                                                    | Strategies                               |   |
| Available Reports/Lette                    | ers 🔽           | Maintain Ir | nprovement                                                                                                    |                                                                                                    |                                          | × |
| Edit Delete D<br>Add New<br>Total found: 0 | ove (0)<br>Date | Improvem    | ment Details<br>ent * I will need to ha<br>senior to ensurr-<br>on time. My plar<br>homework a nig<br>myself more in r<br>Maths. I will ma<br>teachers if I dor<br>also ensure tha<br>classroom wher<br>distracted.<br>1000 characters ma | ave a study plan in place<br>e that I complete all of m<br>n will include 2 hours<br>hyt. I will also need to a<br>ny classes, particularly in<br>ake a bigger effort to see<br>o't understand things. I<br>t I sit somewhere in the<br>e I can work without bei | in<br>y work<br>pply<br>my<br>will<br>ng |   |
|                                            |                 | Save        |                                                                                                    |                                                                                                    |                                          |   |

#### Interests

| Personal                                                                                                    |            |                                                                                                    |                                                                                                    |                                         |                     |             |
|----------------------------------------------------------------------------------------------------|------------|----------------------------------------------------------------------------------------------------|----------------------------------------------------------------------------------------------------|-----------------------------------------|---------------------|-------------|
| Intended Learning Personal                                                                                                    | Surveys    | Careers & Courses                                                                                          | Subject Selection                                                                                                    | Strategies                              | Monitoring & Review |             |
| Available Reports/Letters 👻                                                                                                    |            |                                                                                                    |                                                                                                    |                                         |                     |             |
| 🧖 Goals (0)                                                                                                    | Maintain I | nterest                                                                                                    |                                                                                                    |                                         |                     | $\boxtimes$ |
| Edit       Delete       Date         Add New       Total found:       0         Areas to Improve (0)       Edit       Delete       Date         Add New       Add New       Total found:       0 | Interest * | Details<br>My interests are<br>my friends, read<br>enjoy being aro<br>working in situa<br>people. I love t | e cooking, playing soccer<br>ding and computer games<br>und other people and lik<br>tions where I am looking<br>ravelling and camping. | with<br>s. I<br>e<br>; after<br>; after |                     |             |

### Strengths

| Personal                                                                                      |            |                                                                                                    |                                                                                                    |            |                     |        |
|-----------------------------------------------------------------------------------------------|------------|----------------------------------------------------------------------------------------------------|----------------------------------------------------------------------------------------------------|------------|---------------------|--------|
| Intended Learning Personal                                                                    | Surveys    | Careers & Courses                                                                                       | Subject Selection                                                                                                    | Strategies | Monitoring & Review |        |
| Available Reports/Letters 💌                                                                   | Maintain S | trength                                                                                                 |                                                                                                    |            |                     | ⊠      |
| Edit Delete Date  Add New  Total found: 0  Edit Delete Date  Add New  Add New  Total found: 0 | Strength * | Details<br>I am friendly an<br>others' feelings<br>good attention<br>organiser. I am<br>things are toug | d outgoing. I care about<br>. I am a good worker an<br>to detail. I am a good<br>a always cheerful even w<br>h.]<br>ximum - 812 characters remai | d have hen |                     | -<br>- |

#### **Careers and Courses**

| Queensland<br>Government<br>OneSC | chool        |                 |                  |            |            | Capyright   Disc  | Home   Sign O |
|-----------------------------------|--------------|-----------------|------------------|------------|------------|-------------------|---------------|
| Careers & Courses                 |              |                 |                  |            |            |                   |               |
| Intended Learning Personal        | Surveys Care | ers & Courses S | ubject Selection | Strategie  | s Monitori | ing & Review      |               |
| Available Reports/Letters V       |              |                 |                  |            |            |                   |               |
| Careers (0)                       |              |                 |                  |            |            |                   | Collapse 厼    |
| Delete Date                       | Career       | Description     |                  | Categ      | ory        | Career Info       |               |
| Add New                           |              |                 |                  |            |            |                   |               |
|                                   |              |                 |                  |            |            |                   |               |
| Courses (0)                       |              |                 |                  |            |            |                   | Collapse 🛆    |
| Edit Delete Date                  | Course       | Institute       |                  | Other Deta | ils        | Course Info       |               |
| Add New                           |              |                 |                  |            |            |                   |               |
| Annuationalia Tesianashia         |              |                 |                  |            |            |                   |               |
| Apprenticeship, Traineeship       | and work (0) | 5               | De ellitere      | <b>T</b>   |            | Courte et Bourser | Collapse 🔼    |
| Add New                           | rinish Date  | Employer        | Position         | туре       | nours pw   | Contact Person    | Uther Details |
|                                   |              |                 |                  |            |            |                   |               |
|                                   |              |                 |                  |            |            |                   |               |

In this section you indicate your planned careers, courses and apprenticeships/traineeships and work that you have discovered through 'My Future'.

Remember again to click on

Save after each!

#### Careers

This section not only allows you to enter your career choices, but it also allows you to conduct some further searches and find more information. For example, after searching 'Hospitality' we are presented with the following choices:

| • | Career   | r Search         |                                                                                                    |                                                  | [             |
|---|----------|------------------|----------------------------------------------------------------------------------------------------|--------------------------------------------------|---------------|
|   | Sear     | ch Criteria      |                                                                                                    |                                                  | _             |
|   | Catego   | ory              | Hospitality, Tourism and Personal Services 💌                                                                                                    |                                                  |               |
|   | Caree    | r Name           |                                                                                                    |                                                  |               |
|   |          |                  |                                                                                                    |                                                  |               |
|   | Search   | h Clear          |                                                                                                    |                                                  |               |
|   | Select   | Name             | Description                                                                                                    | Category                                         | Caree<br>Info |
|   | <b>V</b> | Air Steward      | Alternate name for Flight Attendant                                                                                                    | Hospitality, Tourism<br>and Personal<br>Services | <u>View</u>   |
|   | >        | Bar<br>Attendant | Bar attendants prepare mix and serve drinks to customers<br>in hotels bars cafes restaurants and clubs and may also<br>clean glasses and control the stock in the bar. | Hospitality, Tourism<br>and Personal<br>Services | <u>View</u>   |
|   | >        | Bar<br>Manager   | Specialisation of Bar Attendant                                                                                                    | Hospitality, Tourism<br>and Personal<br>Services | <u>View</u>   |
|   | >        | Barista          | Alternate name for Bar Attendant                                                                                                    | Hospitality, Tourism<br>and Personal<br>Services | <u>View</u>   |
|   | <b>V</b> | Beautician       | Specialisation of Beauty Therapist                                                                                                    | Hospitality, Tourism<br>and Personal<br>Services | <u>View</u>   |

If we now click on 'View' we are taken to the Job Guide to see further detail. The Job Guide contains highly detailed information about the identified jobs.

Once you have identified a career of interest, click on the green 'Select' tick. You may continue to add as many careers as you like.

#### Courses

This section allows you to search and identify courses at university. For example, if we do a search of the institute 'University of the Sunshine Coast', we get a list of all the courses offered by the university.

| Cours                                                                                                    | Course Search                                     |                                                   |                |  |  |  |
|----------------------------------------------------------------------------------------------------|---------------------------------------------------|---------------------------------------------------|----------------|--|--|--|
| Sea                                                                                                    | Search Criteria                                   |                                                   |                |  |  |  |
| Course                                                                                                    |                                                   |                                                   |                |  |  |  |
| Institute University of the Sunshine Coa:                                                                                                    |                                                   | ast - Sippy Downs 💌                               |                |  |  |  |
| Cours                                                                                                    | Course Type                                       |                                                   |                |  |  |  |
| Searc                                                                                                    | h Clear                                           |                                                   |                |  |  |  |
| Select                                                                                                    | Name                                              | Institute                                         | Course<br>Info |  |  |  |
| <b>~</b>                                                                                                    | Associate Degree in Arts (General Studies)        | University of the Sunshine Coast - Sippy<br>Downs | <u>View</u>    |  |  |  |
| <b>~</b>                                                                                                    | Associate Degree in Business (General<br>Studies) | University of the Sunshine Coast - Sippy<br>Downs | <u>View</u>    |  |  |  |
| <b>~</b>                                                                                                    | Associate Degree in Science (General<br>Studies)  | University of the Sunshine Coast - Sippy<br>Downs | <u>View</u>    |  |  |  |
| <ul> <li>Image: A start of the start of the start of</li></ul> | Bachelor of Arts                                  | University of the Sunshine Coast - Sippy<br>Downs | <u>View</u>    |  |  |  |
| ~                                                                                                    | Bachelor of Arts (Creative Writing)               | University of the Sunshine Coast - Sippy<br>Downs | <u>View</u>    |  |  |  |
| Total found: 68   1 to 5 displayed                                                                                                    |                                                   |                                                   |                |  |  |  |
| Pages: 12345678910>                                                                                                    |                                                   |                                                   |                |  |  |  |

#### If we now click on 'view' we are taken to the relevant page of the QTAC Guide.

|                                                                                                    |                                                                                                    |                                                                                                    |                                                                                                    | Q T.                                                                                                    |
|----------------------------------------------------------------------------------------------------|----------------------------------------------------------------------------------------------------|----------------------------------------------------------------------------------------------------|----------------------------------------------------------------------------------------------------|----------------------------------------------------------------------------------------------------|
|                                                                                                    |                                                                                                    |                                                                                                    |                                                                                                    |                                                                                                    |
| st                                                                                                    |                                                                                                    |                                                                                                    |                                                                                                    |                                                                                                    |
| 5)                                                                                                    |                                                                                                    |                                                                                                    |                                                                                                    |                                                                                                    |
| Fee Type/<br>1st Yr Approx \$                                                                                                    | Duration                                                                                                    | OP/Selection<br>rank for<br>2007 entry                                                                                                    | OP/Selection<br>rank for<br>2008 entry                                                                                                    | Start Months                                                                                                    |
| CSP /\$5300                                                                                                    | 2F or 4P                                                                                                    | New Program                                                                                                    | New Program                                                                                                    | Feb 09 / Jul 09                                                                                                    |
|                                                                                                    |                                                                                                    |                                                                                                    |                                                                                                    |                                                                                                    |
|                                                                                                    |                                                                                                    |                                                                                                    |                                                                                                    |                                                                                                    |
| an alternative pathway to the Ba<br>ree-year degree; and provides p<br>e program will be guaranteed e<br>sultation with the Faculty | achelor of Arts or<br>participants with t<br>ntry to the Bachel                                                                                                    | Bachelor of Social Scie<br>he skills and knowled <u>c</u><br>or of Arts or Bachelor o                                                                                                    | nce program and equip<br>le required to progress<br>f Social Science and wi                                                                                                    | is graduates with a broad<br>successfully to a three-ye<br>Il receive up to two years o                                                                                                    |
|                                                                                                    | st<br>Fee Type/<br>1st Yr Approx \$<br>CSP /\$5300<br>an alternative pathway to the Ba<br>ree-year degree; and provides p<br>e program will be guaranteed e<br>suitation with the Faculty | st<br>5)<br>Fee Type/<br>1st Yr Approx \$<br>CSP /\$5300 2F or 4P<br>an alternative pathway to the Bachelor of Arts or<br>ree-year degree; and provides participants with t<br>e program will be guaranteed entry to the Bachel<br>suitation with the Faculty | st<br>5)<br>Fee Type/<br>1st Yr Approx \$<br>CSP /\$5300 2F or 4P New Program<br>an alternative pathway to the Bachelor of Arts or Bachelor of Social Scie<br>ree-year degree; and provides participants with the skills and knowledg<br>e program will be guaranteed entry to the Bachelor of Arts or Bachelor of<br>suitation with the Faculty | Fee Type/<br>1st Yr Approx \$       Duration       OP/Selection<br>rank for<br>2007 entry       OP/Selection<br>rank for<br>2008 entry         CSP /\$5300       2F or 4P       New Program       New Program         an alternative pathway to the Bachelor of Arts or Bachelor of Social Science program and equip<br>ree-year degree; and provides participants with the skills and knowledge required to progress e<br>program will be guaranteed entry to the Bachelor of Arts or Bachelor of Social Science and wi<br>suitation with the Faculty |

Once you have identified a course of interest, click on the green 'Select' tick. You may continue to add as many courses as you like.

#### Apprenticeships, Traineeships and Work

In this section you enter the details of any Apprenticeships, Traineeships or work that you have done or are doing. Naturally you should keep this up-to-date.

An example of an entry is shown below – remember that you can have as many entries as you like!

| Maintain Appren | ticeship, Traineeship and Work History                     |
|-----------------|------------------------------------------------------------|
| Details         |                                                            |
| Start Date *    | 02-Feb-2010 31                                             |
| Finish Date     | 31                                                         |
| Employer *      | Woolworths                                                 |
| Position        | Checkout Operator                                          |
| Туре *          | Casual Work                                                |
| Hours per week  | 5                                                          |
| Contact Person  | Robert Builder                                             |
| Other Details   | 8000 characters maximum - <b>8000</b> characters remaining |
| Save            |                                                            |

Remember again to click on after each!

#### **Monitoring and Review**

Teachers and Heads of Department have listed some recommendations for some students to help guide them in subject selection for English and Mathematics subjects. If there is nothing listed then the subject that your child is currently in would be the best one for them.

After you read this, move to the **Subject Selection TAB**.

#### **Subject Selection**

Students and parents are also encouraged to book interviews with Guidance Counsellors this term to discuss career pathways and subject selections for next year.

A number of Year 11 subjects, usually GENERAL (ATAR) subjects, have **prerequisites**. These are Year 10 subjects and minimum standards that must be achieved in order to be enrolled in the Year 11 Subject.

For example, to study Mathematics Methods t in Year 11 students must study Mathematics Extension in Year 10 and achieve at least a B standard. To study Biology in Year 11, students must study either Biology or Science in Year 10 and achieve at least a C standard.

Note that the required standard must be obtained on **either Semester 1 OR Semester 2 reports**. Term 1 or Term 3 report results are not considered.

#### **Subject Selection Resources**

The Subject Selection section is no longer active. All year 10 students should have selected their subjects for next year at this stage. If after discussion with your child you wish to change a subject, please contact Gaye Saunders <u>gsaun25@eq.edu.au</u>

To the right of the Subjects selected for 2021 you will see some useful links. 2021 Year 11 Pre-requisites, lists all of the pre-requisites for subjects in Year 11. If a Year 11 subject is **not listed** then it has no prerequisites. Students need to check this carefully to ensure that they are studying the correct subjects in Semester 2 to enable them to meet the prerequisites for the subjects they wish to study in Year 11.

| Subject Selection Resources                                                                                                    |                                  |  |  |  |
|----------------------------------------------------------------------------------------------------|----------------------------------|--|--|--|
| Docume                                                                                                    | ints                             |  |  |  |
| Open                                                                                                    | Name                             |  |  |  |
|                                                                                                    | 2021 Year 11 Pre-requisites.docx |  |  |  |
|                                                                                                    | VETiS funding.pdf                |  |  |  |
| Total fo                                                                                                    | und: 2   1 to 2 displayed        |  |  |  |
| Pages:                                                                                                    | 1                                |  |  |  |
| <u>My Futures</u><br>Use this website to assist you.<br>http://www.myfuture.edu.au                                                                               |                                  |  |  |  |
| Emerald State High School Website<br>Click on each of the faculty headings to find out<br>what is on offer next year.<br>https://emeraldshs.eq.edu.au/curriculum |                                  |  |  |  |
| Total fo                                                                                                    | und: 2   1 to 2 displayed        |  |  |  |
| Pages:                                                                                                    | 1                                |  |  |  |
|                                                                                                    |                                  |  |  |  |

If students are contemplating studying a Certificate course, then the VETiS funding form needs to be returned to school. Students undertaking VETiS, funded by the VET investment budget, can only complete **one** nationally recognised qualification **fee free**. More information can be found in the Year 11-12 Subject Handbook 2021-2022.

### ATAR / QCE / QTAC

Students who are ATAR Eligible in Senior are required to select at least FOUR (4) 'General Subjects'. More information can be found on the QCAA website listed below.<u>https://www.qcaa.qld.edu.au/senior</u>

A presentation for the 2020 ATAR information can be found on our website at the following link. ALL students who fulfil the requirements are eligible for a Queensland Certificate of Education (QCE). More information can be found in the link below: <u>https://emeraldshs.eq.edu.au/SupportAndResources/FormsAndDocuments/Documents/2020-atar-school-presentation-final.pdf</u>

#### Student Timetable/ Assessment Planners/ SET Plan

OneSchool is the place where students can access their

- 1. Current timetable
- 2. SET Plan
- 3. Student Course Planner (Semester Assessment Plan)

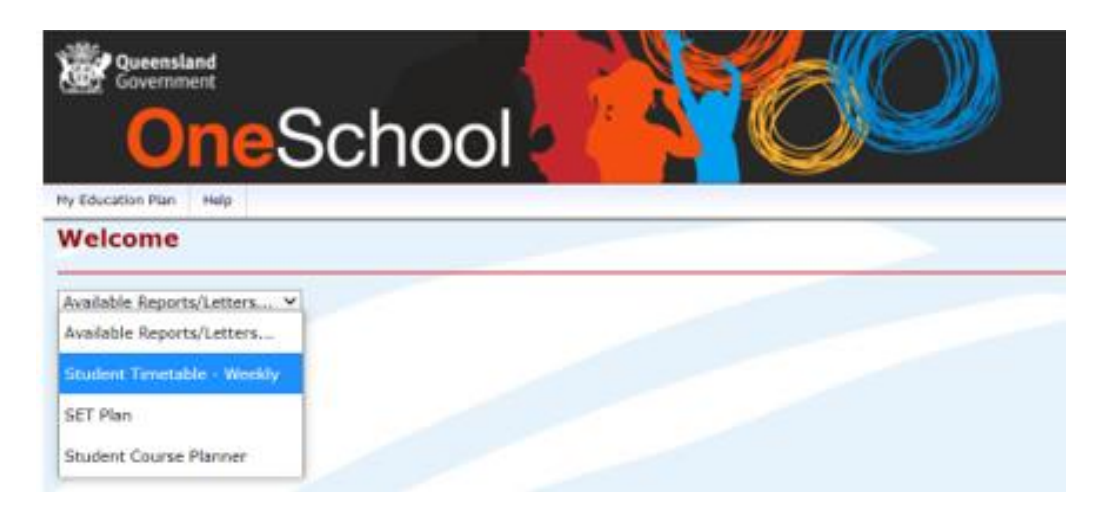

#### **Interviews with Senior Leadership Team**

At the start of Week 5, students will be interviewed by a member of our Senior Leadership Team to check that all the requirements for the SET Plan are complete.

The SET Plan will be printed and emailed to parents for acknowledgment. These will then be saved in the student Monitor and Review section. Parents are to acknowledge this email and either

- Approve
- Make a suggestion/ addition
- Request a follow up interview with SLT.

#### **Learning Accounts**

#### https://studentconnect.gsa.gld.edu.au/

Every Year 10 student in Queensland has an individual Learning Account provided by the QSA (Queensland Studies Authority). It is accessed via 'Student Connect' website that can be accessed at the above web address.

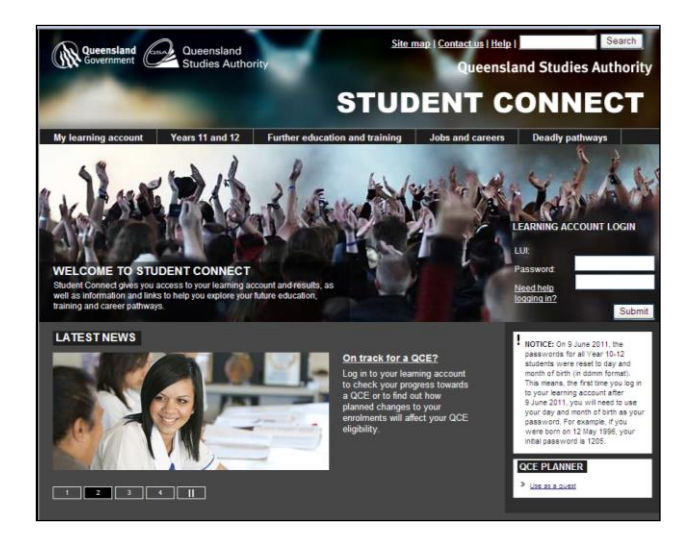

A student's Learning Account is a summary of their academic achievements in senior schooling – it will show their results in your Year 11 and 12 subjects as they complete each semester as well as details of other qualifications that they may have completed (e.g. Certificate courses completed in Traineeships).

Their Learning Account is accessed using your LUI (Learner Unique Identifier) which can be found when they log in to One School.

The password to be used is your date of birth (DDMM). Please note that you will be asked to change your password when you first log into your Learning Account. It is vital that you record your new password safely for future reference as the school does not have access to them!

#### **QCE Planner**

The other feature available on this page is the QCE Planner. This planner allows you to plan and check your QCE eligibility as you progress through your studies.

# The school strongly advises that you check both your Learning Account and your QCE Planner at least once per term once you commence Year 11.

#### Conclusion

The process of exploring career options and making a plan for a student's future is one of the more exciting aspects of schooling in Year 10. In our increasing complex and competitive world, students need to explore a range of options and develop a plan to ensure that their subject selections are most suitable and to ensure that they have a clear idea of their possible pathways they have before them.

This is a journey for students and their families in the front seat with teachers and schools in support. Good luck!!